# Terminating an OPS Employee via ePAF+

# **Overview:**

# Understanding How to Terminate an OPS Employee via ePAF+

This guide includes the steps for terminating an OPS employee in your department using the electronic Personnel Action Form Plus (ePAF+) module in. The ePAF+ cannot be used for prior dates if a paycheck has been issued. Select a date in the current payroll. If a prior date is required and a paycheck has been issued, please submit a pPAF.

NOTE: Multiple transactions effective on the same date require only one ePAF (i.e. standard hours change and salary change). Do not submit multiple ePAFs for the same effective date.

#### Procedure

#### Scenario:

In this topic, you will learn the steps to terminate an OPS appointment using ePAF+.

### **Key Information:**

**Training Guide** Terminating an OPS Employee via ePAF+

| myFSU                    |                              | ✓ Manager Self Service       |                        | 🔒 Q 🏲 I                  |
|--------------------------|------------------------------|------------------------------|------------------------|--------------------------|
| eORR Online Role Request | ePAF+                        | eRDF Retro Distribution Form | FACET                  | FSU AP Employee Contract |
| <b>e</b>                 |                              | <b>\$</b>                    |                        |                          |
| FSU Faculty Contracts    | Job and Personal Information | Learning and Development     | Performance Management | Recruiting               |
| Reporting Tools          | Time Management              | FSU On-Boarding              |                        |                          |

| Step | Action                                                                |
|------|-----------------------------------------------------------------------|
| 1.   | Go to OMNI HR and select Manager Self Service from the dropdown menu. |
| 2.   | Click in the <b>ePAF</b> + tile.                                      |

| ePAF+                                                           |
|-----------------------------------------------------------------|
| Approve ePAF+                                                   |
| Select a Transaction                                            |
| There are no ePAF+ requests pending your approval at this time. |
| Go To Manager Home<br>Job and Personal Information Home         |
|                                                                 |
|                                                                 |
|                                                                 |
|                                                                 |

| Step | Action                                                                            |
|------|-----------------------------------------------------------------------------------|
| 3.   | Click Enter ePAF+ Transactions. Select the type of transaction from the drop down |
|      | menu.                                                                             |

| < Manager Self Service     | ePAF+                                                                                                    |
|----------------------------|----------------------------------------------------------------------------------------------------|
| Approve ePAF+              | Enter ePAF+ Transaction                                                                                                    |
| Enter ePAF+ Transactions   | Select an HR Transaction search type. Enter any information you have and click the Search button.                                                |
| Tiew ePAF prior to May '07 | HR Transaction Search Type                                                                                                    |
| View/Rework ePAE+          | Type:                                                                                                    |
|                            | Empl ID: Add new Position<br>Courtesy Appointment/Filed Position<br>Last Name: Update Vacant Position<br>First Name:<br>Position:<br>Department: |
|                            | Refine Search Results                                                                                                    |
|                            | Direct Reports Department Rep                                                                                                    |
|                            | Search Clear                                                                                                    |
|                            |                                                                                                    |

| Step | Action                                                       |
|------|--------------------------------------------------------------|
| 4.   | Enter the desired information into the <b>Empl ID</b> field. |
|      |                                                              |

| < Manager Self Service     |                                                                                                    | ePAF+     |
|----------------------------|----------------------------------------------------------------------------------------------------|-----------|
| Approve ePAF+              | Enter ePAF+ Transaction                                                                                                    |           |
| Enter ePAF+ Transactions   | Select an HR Transaction search type. Enter any information you have and click the Search button.                                                                   | <i>//</i> |
| View ePAF prior to May '07 | HR Transaction Search Type Type: Appointment/Filled Position                                                                                                    |           |
| Tiew/Rework ePAF+          | Empl ID: 000123456   Last Name:   First Name:   Position:   Q   Department:   Q   Terminate Appointment     Refine Search Results   Direct Reports   Department Rep |           |

| Step | Action                                                                                                    |
|------|----------------------------------------------------------------------------------------------------|
| 5.   | Press <b>[Tab]</b> to exit the field.                                                                                            |
| 6.   | Select the Terminate Appointment box.                                                                                            |
| 7.   | Enter the desired information into the <b>Last Day in Pay Status</b> field. For the purpose of this example, Enter "05/31/2019". |

| Select an HR Transa | ction search type. Enter any information you have and click the Search button. |
|---------------------|--------------------------------------------------------------------------------|
|                     |                                                                                |
| HR Transaction      | Search Type                                                                    |
| Туре:               | Appointment/Filled Position                                                    |
| Empl ID:            | 000123456                                                                      |
| Last Name:          |                                                                                |
| First Name:         |                                                                                |
| Position:           | Q                                                                              |
| Department:         | Q.                                                                             |
|                     | Terminate Appointment Last Day in Pay Status 05/31/2019                        |
| Refine Search F     | Results                                                                        |
| Direct Repo         | orts 🔲 Department Rep                                                          |
| Search              | Clear                                                                          |

| Step | Action                                |
|------|---------------------------------------|
| 8.   | Press <b>[Tab]</b> to exit the field. |

| Enter ePAF+         | Transaction                                                                    |  |
|---------------------|--------------------------------------------------------------------------------|--|
| Select an HR Transa | ction search type. Enter any information you have and click the Search button. |  |
| HR Transaction      | Search Type                                                                    |  |
| Type:               | Appointment/Filled Position                                                    |  |
| Empl ID:            | 000123456                                                                      |  |
| Last Name:          |                                                                                |  |
| First Name:         |                                                                                |  |
| Position:           | Q                                                                              |  |
| Department:         | Q                                                                              |  |
|                     | Terminate Appointment Last Day in Pay Status 05/31/2019                        |  |
| Refine Search F     | Results                                                                        |  |
| Direct Repo         | orts Department Rep                                                            |  |
| Search              | Clear                                                                          |  |

| Step | Action                          |
|------|---------------------------------|
| 9.   | Click the <b>Search</b> button. |
|      | Search                          |

| < Fsu Multi Tran     | s Dt             |                |                    |                        |                     | Enter                | ePAF+ Tra      | nsaction                  |
|----------------------|------------------|----------------|--------------------|------------------------|---------------------|----------------------|----------------|---------------------------|
| Enter oPAE+          | Transactiv       | on             |                    |                        |                     |                      |                |                           |
|                      | Tansacu          |                |                    |                        |                     |                      |                |                           |
| Select an HK Transac | ction search typ | e. Enter       | r any informa      | tion you have and clic | k the Search buttor | 1.                   |                |                           |
|                      |                  |                |                    |                        |                     |                      |                |                           |
| HR Transaction       | Search Type      |                |                    |                        |                     |                      |                |                           |
| Type:                | Appointment/     | Filled Po      | sition             |                        | V                   |                      |                |                           |
|                      |                  |                |                    |                        |                     |                      |                |                           |
| Empl ID:             | 000123456        | Q              |                    |                        |                     |                      |                |                           |
| Last Name:           |                  |                |                    |                        |                     |                      |                |                           |
| First Name:          |                  |                |                    |                        |                     |                      |                |                           |
| Position:            |                  | 2              |                    |                        |                     |                      |                |                           |
| Department:          |                  | Q              |                    |                        |                     |                      |                |                           |
| Department           | Terminate        | Annaint        | ment least         | Day in Day Status      | 5/21/2010           |                      |                |                           |
|                      | I reminate /     | Appoint        | ment Las           | Day III Pay Status     | 515112015           | _                    |                |                           |
| Refine Search R      | esults           |                |                    |                        |                     |                      |                |                           |
| Direct Repo          | rts 📃 Depa       | artment        | Rep                |                        |                     |                      |                |                           |
|                      |                  |                |                    |                        |                     |                      |                |                           |
| Search               | Clear            |                |                    |                        |                     |                      |                |                           |
|                      |                  |                |                    |                        |                     |                      |                |                           |
|                      |                  |                |                    |                        |                     |                      |                |                           |
| Name                 | Empl ID          | Empl<br>Record | Position<br>Number | Position Title         | Job Code            | Job Title            | Dept           | Department Name           |
| Westcott, William    | 000123456        | 0              |                    |                        | T011                | Business Off Clerica | al Etc. 123000 | Dean College of Education |

| Step | Action                                             |                                                                                              |  |  |  |  |
|------|----------------------------------------------------|----------------------------------------------------------------------------------------------|--|--|--|--|
| 10.  | Click the desired name link.                       |                                                                                              |  |  |  |  |
|      | Name                                               | Empl ID                                                                                      |  |  |  |  |
|      | Westcott, William                                  | 000123456                                                                                    |  |  |  |  |
| 11.  | Note: If the employee's the system will adjust the | Funding ends before the requested effective termination date e date to the funding end date. |  |  |  |  |

|     | Message                                                                                                    |
|-----|----------------------------------------------------------------------------------------------------|
|     |                                                                                                    |
|     | Last Date Worked is being adjusted to 2019-04-26 due to current funding end date. (23000,523)                                                                                                    |
|     | Since this is a termination, and the current budget funding end date is before the requested transaction date, the transaction date and subsequent last date worked is being adjusted to be in line with the funding end date. |
| cti | ок                                                                                                    |
|     |                                                                                                    |

| < Fsu Mss Mu           | lti Menu   |                            | Enter ePAF+ Transaction  |
|------------------------|------------|----------------------------|--------------------------|
|                        | т          |                            |                          |
| Enter ePAF+            | Transac    | tion                       |                          |
| Incumbent:             |            |                            |                          |
| Emplid<br>000123456    | Rcd# N     | lame                       |                          |
|                        |            | Windit Weston              |                          |
| Requested Transac      | tion Date: | 06/01/2019                 | Ø                        |
| Last Date Worked:      |            | 05/31/2019                 |                          |
| Transaction Notif      | ications   |                            |                          |
| Transaction Effective  | Date autom | atically set.              |                          |
| - Appointment Data     |            |                            |                          |
| Appointment out        |            |                            |                          |
|                        |            | Current Information        | Proposed Changes         |
|                        |            |                            |                          |
| Action / Action Reason | n          |                            |                          |
|                        |            | Action                     | Terminated with Benefits |
|                        |            | *Action Reason             |                          |
| Job Code               |            |                            |                          |
| Job Code               | T011       | Business Off Clerical Etc. |                          |
| Salary Admin Plr       | 000        | OPS Punch Time Reporters   |                          |
| Pay Grade              | 099        | OPS Punch Grade            |                          |
| FLSA Status            | Nonexer    | mpt                        |                          |
| Union Code             | NNN        | OPS No CBLL Not Applicable |                          |
| Job (?)                | 141414     | OPS NO OBO_NOL Applicable  |                          |
|                        | 1 00000    | 000                        |                          |
| FTE                    | 1.00000    | 100                        |                          |
| Standard Hours         | 40.00      |                            |                          |
| Comb. STD Hours        | 40.00      | /1.000000                  |                          |

| Step | Action                         |
|------|--------------------------------|
| 12.  | Click the *Action Reason list. |
|      |                                |

| Requested Transaction Date:<br>Last Date Worked: |           | 06/01/2019<br>05/31/2019   | Ø                                                  |
|--------------------------------------------------|-----------|----------------------------|----------------------------------------------------|
| Transaction Notific                              | ations    |                            |                                                    |
| Transaction Effective D                          | ate autom | atically set.              |                                                    |
| 🔻 Appointment Data                               |           |                            |                                                    |
|                                                  |           | Current Information        | Proposed Changes                                   |
| Action / Action Reason                           |           |                            |                                                    |
|                                                  |           | Action<br>*Action Reason   | Terminated with Benefits                           |
| Job Code                                         |           |                            | OPS Involuntary Separation<br>Voluntary Separation |
| Job Code                                         | T011      | Business Off Clerical Etc. |                                                    |

| Step | Action                                                                                                    |
|------|----------------------------------------------------------------------------------------------------|
| 13.  | Click appropriate Action Reason for the termination. For the purpose of this example, choose <b>Voluntary Separation</b> . |
|      | Voluntary Separation                                                                                                    |

| Originator's Informat   | on            |                                            |  |
|-------------------------|---------------|--------------------------------------------|--|
| originator s informat   | on            |                                            |  |
| Name Shayna Harris      |               | Telephone 850/555-0001                     |  |
| Email ID SLH13C@psir    | valid.fsu.edu |                                            |  |
| Additional Approver     | Optional)     |                                            |  |
| VP Approver             |               | Q.                                         |  |
| Pre-Manager Approv      | er (Optional) |                                            |  |
| Pre-Manager Approve     | r             | ٩                                          |  |
| ePAF+ Originator C      | omments       |                                            |  |
| *Originator<br>Comments |               |                                            |  |
| Submit                  | R             | Return to Transaction Search / Action Page |  |
|                         |               | · · · · _ · _ · _ ·                        |  |
|                         |               |                                            |  |
|                         |               |                                            |  |
|                         |               |                                            |  |

| Step | Action                                                                                                    |
|------|----------------------------------------------------------------------------------------------------|
| 14.  | Note: The Originator Comments field is required. Enter the desired information into the <b>*Originator Comments: Required</b> field. For the purpose of this example, Enter " <b>Terminating employee, found other job.</b> " |

| Originator's Informatio | n                                          |
|-------------------------|--------------------------------------------|
| Name Shayna Harris      | Telephone 850/555-0001                     |
| Email ID SLH13C@psinva  | lid.fsu.edu                                |
| Additional Approver (O  | ptional)                                   |
| VP Approver             | ٩                                          |
| Pre-Manager Approver    | (Optional)                                 |
| Pre-Manager Approver    | ٩                                          |
| ePAF+ Originator Con    | nments                                     |
| *Originator<br>Comments | Terminating employee, found other job.     |
| Submit                  | Return to Transaction Search / Action Page |
| Ap                      | มากงินา วาทีมายากเธอ                       |
|                         |                                            |
|                         |                                            |
|                         |                                            |
|                         |                                            |

| Step | Action                          |
|------|---------------------------------|
| 15.  | Click the <b>Submit</b> button. |
|      | Submit                          |

| Originat | or's Information                                                         |                        |                                       |           |             |         |            |             |        |           |            |        |
|----------|--------------------------------------------------------------------------|------------------------|---------------------------------------|-----------|-------------|---------|------------|-------------|--------|-----------|------------|--------|
| Name     | Susie Seminole                                                           |                        |                                       | Telephone | 850/644 - 0 | 000     |            |             |        |           |            |        |
| Email ID | SLH13C@psinvalid.fsu.edu                                                 |                        |                                       |           |             |         |            |             |        |           |            |        |
| Addition | al Approver (Optional)                                                   |                        |                                       |           |             |         |            |             |        |           |            |        |
| VP Арр   | rover                                                                    |                        |                                       |           |             |         |            |             |        |           |            |        |
| Pre-Man  | ager Approver (Optional)                                                 |                        |                                       |           |             |         |            |             |        |           |            |        |
| Pre-Ma   | nager Approver                                                           |                        |                                       |           |             |         |            |             |        |           |            |        |
| ePAF+    | Originator Comments                                                      |                        |                                       |           |             |         |            |             |        |           |            |        |
| FSU      | ePAF+ Approval                                                           |                        |                                       |           |             |         |            |             |        |           |            |        |
|          | EMPLID=200289974,                                                        | EMPL_                  | RCD=0, POSITION                       | _NBR=, /  | ACTION      | _DT_SS= | 2019-04-27 | 7, EFFSEQ=0 | ):Pend | ling 🖓 Vi | ew/Hide Co | mments |
| FS       | U ePAF+ Approval Pending Boy Noles <sup>"</sup> ePAF+ Department Manager | ••                     | Multiple Approvers<br>ePAF+ EDM Admin | ÷         |             |         |            |             |        |           |            |        |
|          | Comments                                                                 |                        |                                       |           |             |         |            |             |        |           |            |        |
|          | Susie Seminole: 05/20/<br>Terminating employee, fo                       | 19 - 10:1<br>ound othe | 8 AM<br>er job                        |           |             |         |            |             |        |           |            |        |
|          |                                                                          |                        |                                       |           |             |         |            |             |        |           |            |        |

| Step | Action                                                              |
|------|---------------------------------------------------------------------|
| 16.  | Congratulations! You have completed the topic.<br>End of Procedure. |